# LADEN SIE BIMX HERUNTER, DIE KOSTENLOSE ARCHICAD MODELL-ANZEIGE-APP

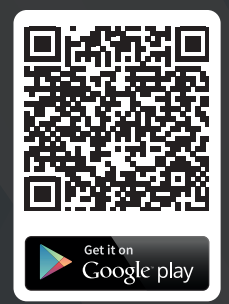

BIMx

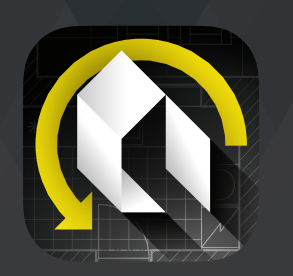

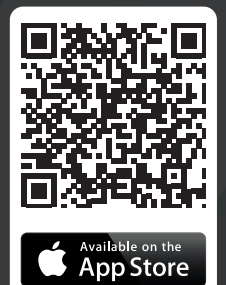

# 2 ÖFFNEN SIE EIN BIMX MODELL

TIPPEN SIE AUF EIN BELIEBIGES HYPERMODELL

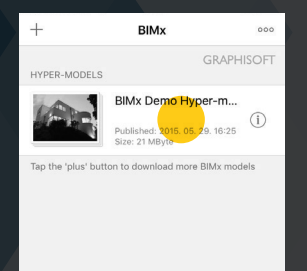

#### TIPPEN SIE AUF 3D-MODELL

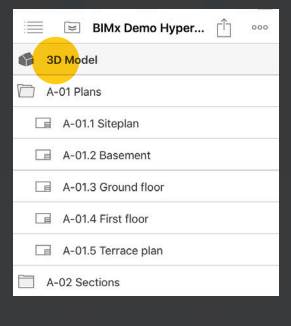

#### TIPPEN SIE AUF 3D ANSEHEN

| A-01.3 Grou    | ind floor                              |                                |
|----------------|----------------------------------------|--------------------------------|
| A-01.4 First   | floor                                  |                                |
| A-01.5 Terra   | ace plan                               |                                |
| A-02 Sections  |                                        |                                |
| A-03 Elevation | s                                      |                                |
|                |                                        |                                |
|                |                                        |                                |
|                | 3D Model<br>Published<br>3D Medel Size | 2015. 05. 29. 16-25<br>7 MByte |
| Tap to view 3D |                                        |                                |

## WECHSELN SIE ZUM CARDBOARD VR-MODUS

TIPPEN SIE AUF DAS MENÜ

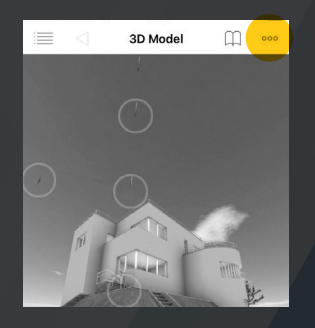

WÄHLEN SIE CARDBOARD VR

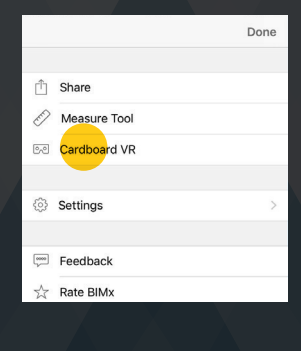

LEGEN SIE IHR HANDY IN DAS CARDBOARD

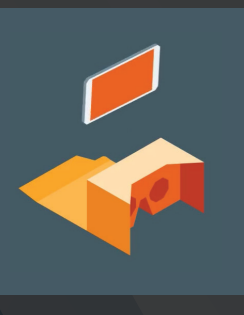

### 4 SO VERWENDEN SIE BIMX CARDBOARD VR

VERWENDEN SIE DIE FOLGENDEN SYMBOLE ZUSAMMEN MIT DER VR-TASTE DES CARDBOARDS, UM VERSCHIEDENE NAVIGATIONS- UND ANZEIGEOPTIONEN AUFZURUFEN. DIE VR-TASTE BEFINDET SICH AUF DER OBERSEITE IHRES CARDBOARDS.

| R          | GEHEN MODUS                       |
|------------|-----------------------------------|
|            | LESEZEICHEN (FAVORITEN + GALERIE) |
|            | STARTSEITE                        |
| X          | BEENDEN                           |
| ~          | ZURÜCKTRETEN                      |
| <b>1</b> x | LANGSAM GEHEN                     |
| 2x         | SCHNELL GEHEN                     |
| <b>3x</b>  | SEHR SCHNELL GEHEN                |

### **5** MEHR INFORMATIONEN

BESUCHEN SIE DAS GRAPHISOFT HELPCENTER

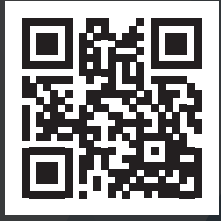

GOO.GL/FVDAGG

SEHEN SIE SICH UNSER YOUTUBE-TUTORIAL AN

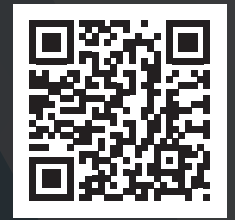

YOUTU.BE/JKE7GJIYBCG